## Online Anmeldung über *SPORTMEO*

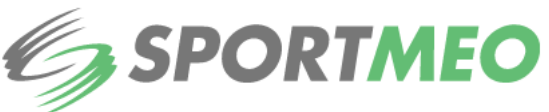

Ab sofort erfolgt die Buchung unserer Fitnessstudiotermine über das online Buchungsportal SPORTMEO.

Unser Portal bei SPORTMEO erreichen Sie über https://sportfabrik.sportmeo.com, über die App unter Eingabe unserer ID: sportfabrik, sowie über diesen **QR-Code:** 

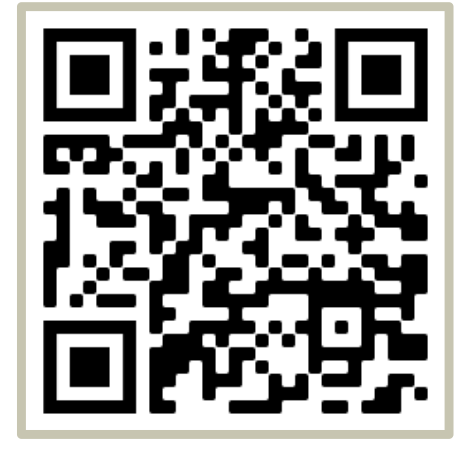

Um Sportangebote buchen zu können, müssen Sie sich unter Angabe Ihrer Daten (Name, Vorname & E-Mail Adresse) registrieren.

Nachdem wir Ihre Daten überprüft haben, erhalten Sie von eine Bestätigungsmail und können der uns mit Terminbuchung starten. Bitte beachten Sie, dass die Bestätigung Ihrer Registrierung bis 3 Tage zu beanspruchen kann.

HIER GEHTS ZUR ANMELDUNG

Hier finden Sie die App:

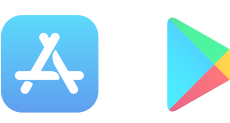

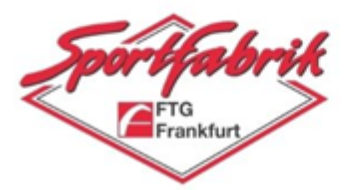

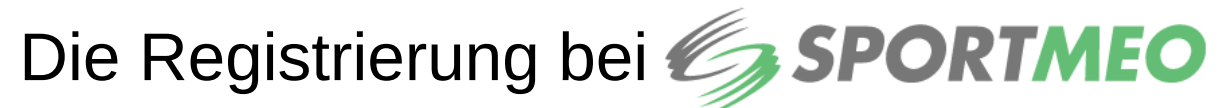

- Öffnen Sie unser Buchungsportal bei SPORTMEO (dies geht über die App aus dem <u>AppStore/Google Playstore</u> mit der ID sportfabrik, in Ihrem Browser über die URL <u>https://sportfabrik.sportmeo.com/news/home</u> oder durch scannen dieses QR-Codes).
- Klicken Sie im Portal auf "Neu registrieren" und geben Sie Ihre Daten (Name, Vorname & E-Mail Adresse) an. Legen Sie ein, von Ihnen gewähltes, Passwort für Ihren Zugang fest. Mit diesem Passwort können Sie sich in Zukunft auf dem Buchungsportal anmelden.
- 3. Stimmen Sie den Datenschutzbestimmungen, sowie den allgemeinen Nutzungsbedingungen durch klicken zu und schließen Sie Ihre Registrierung durch Anklicken von "*Anmelden*" ab.
- 4. Vervollständigen Sie die Daten in Ihrem Profil.
- 5. Sie erhalten sofort nach Ihrer Registrierung eine Bestätigungsmail, wodurch der Erhalt der Registrierung bestätigt wird.
- 6. Nach Prüfung Ihrer Daten unsererseits erhalten Sie erneut eine Bestätigungsmail und können mit der Terminbuchung starten

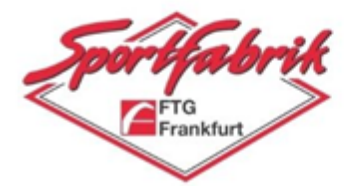

## Die Terminbuchung bei SPORTMEO

Sobald Sie nach Ihrer Registrierung von uns freigeschaltet wurden, können Sie mit der Terminbuchung beginnen. Die geht wie folgt:

1. Klicken Sie oben in der Menüleiste auf **Termine.** Sie gelangen zur Terminübersicht, die folgendermaßen aussieht:

| Dienstag<br>16.03.21 | Fitness- und Gesundheitsstudio Studiofläche, Trainingszeit 1 Std<br>10:15 - 11:15 Uhr, Studiofläche SPORTFABRIK mit Studiotrainer*in | 0/7 |
|----------------------|----------------------------------------------------------------------------------------------------|-----|
| Dienstag<br>16.03.21 | Fitness- und Gesundheitsstudio Studiofläche, Trainingszeit 1 Std<br>11:30 - 12:30 Uhr, Studiofläche SPORTFABRIK mit Studiotrainer*in | 0/7 |
| Dienstag<br>16.03.21 | Fitness- und Gesundheitsstudio Studiofläche, Trainingszeit 1 Std<br>12:45 - 13:45 Uhr, Studiofläche SPORTFABRIK mit Studiotrainer*in | 0/7 |
| Dienstag<br>16.03.21 | Fitness- und Gesundheitsstudio Studiofläche, Trainingszeit 1 Std<br>14:00 - 15:00 Uhr, Studiofläche SPORTFABRIK mit Studiotrainer*in | 0/7 |

2. Wenn Sie auf den gewünschten Termin klicken erscheint ein Pop-up Fenster, indem Sie die Anmeldung durch Klicken auf **OK** bestätigen müssen.

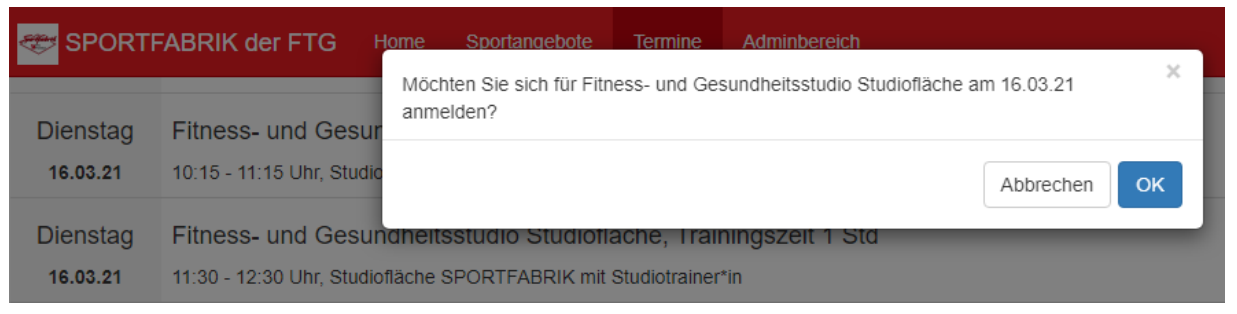

3. Bei erfolgreicher Anmeldung erhalten Sie eine Bestätigungsmail. Zusätzlich wird der Termin in der Übersicht grün hinterlegt und mit einem Haken markiert.

 Dienstag
 Fitness- und Gesundheitsstudio Studiofläche, Trainingszeit 1 Std

 16.03.21
 12:45 - 13:45 Uhr, Studiofläche SPORTFABRIK mit Studiotrainer\*in

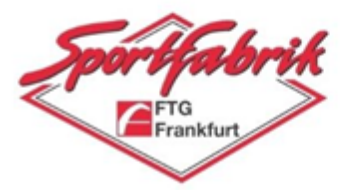

Die Anmeldung zu einem Sportangebot kann frühestens 7 Tage vorher stattfinden. So gehen beispielsweise die Angebote für montags am Montag vorher um 08:00 Uhr online.

Derzeit ist die maximale Terminbuchung auf 4 Termine pro Woche limitiert. Bitte beachten Sie bei der Buchung Ihren vertraglich festgelegten Studiotarif (Red Mini/Red Maxi/Weekend).

Die Zahl rechts neben dem Termin zeigt links die aktuelle Teilnehmer Zahl und rechts die maximale Teilnehmerzahl an (aktuelle Teilnehmerzahl / maximale Teilnehmerzahl). Ist dieser Button orangefarben ist die maximale Teilnehmerzahl erreicht, der Termin ist also ausgebucht.

 Dienstag
 Fitness- und Gesundheitsstudio Studiofläche, Trainingszeit 1 Std

 16.03.21
 09:00 - 10:00 Uhr, Studiofläche SPORTFABRIK mit Studiotrainer\*in

Durch die Anmeldung an einem ausgebuchten Termin werden Sie automatisch auf die Warteliste gesetzt. Sollte ein Platz im Angebot frei werden, wird der Buchungsreihenfolge entsprechend nachgerückt. Wenn Sie von der Warteliste nachrücken, werden Sie darüber per E-Mail benachrichtigt.

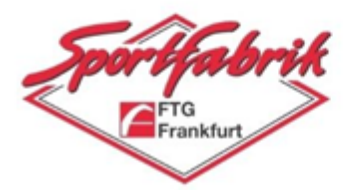

## Die Terminabmeldung bei SPORTMEO

Sollten Sie doch nicht an einem von Ihnen gebuchten Termin teilnehmen können, melden Sie sich bitte ab, damit Ihr Platz freigegeben wird. Das geht so:

- 1. Klicken Sie oben in der Menüleiste auf Termine.
- Wenn Sie auf den gebuchten Termin klicken, erscheint ein Pop-up Fenster, indem Sie die Abmeldung durch Klicken auf **OK** bestätigen müssen.

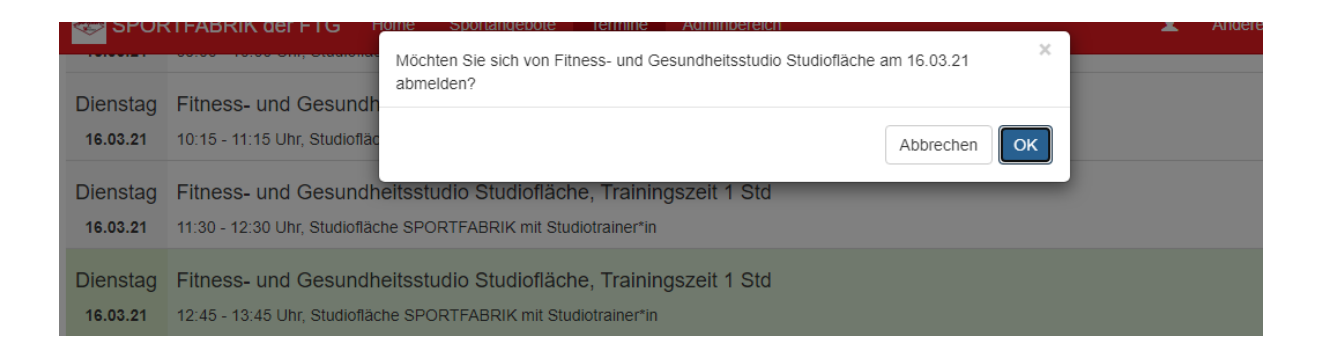

Die Abmeldung ist bis zu 60 min. vor Terminbeginn über das Buchungssystem möglich. Sollte eine Abmeldung online nicht mehr möglich sein, melden Sie sich bitte telefonisch **069 970 721-0** bei uns ab.

Wir wünschen Ihnen viel Spaß beim Training

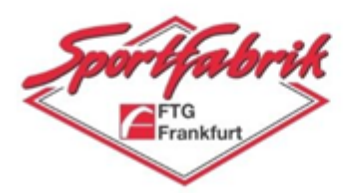